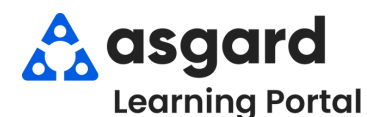

## AsgardMobile Retrabajo de una Orden de Trabajo - Android

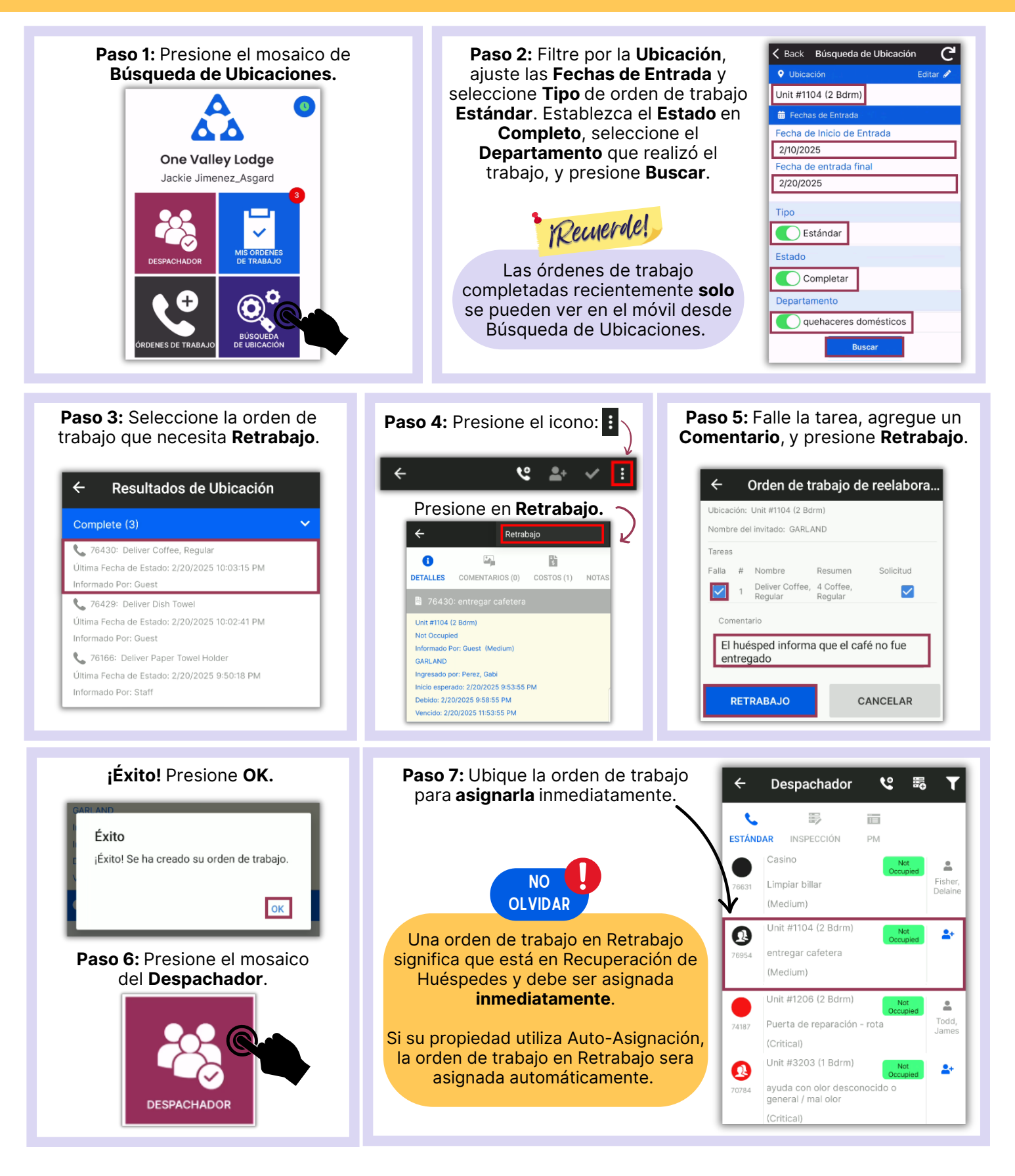